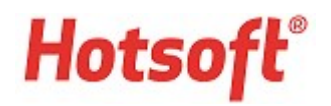

## LOCAIS DE EMISSÃO DE LAUDOS

Esse documento tem o intuito de apresentar os locais de emissão de laudos dentro do sistema. Esses locais são divididos por "emissão por demanda" e "emissão por lote". Entenda:

### EMISSÃO POR DEMANDA

Esse tipo de emissão se caracteriza por ser acionado conforme a necessidade do laboratório. São emissões isoladas, ou seja, o usuário escolhe o(s) laudo(s) que será(ão) emitido(s). Essa opção é ativada, quando definido no menu Configurações > Gestão de laudo. Para cada tipo de laudo, informe se a emissão será por demanda ou lote.

**Menu:** Resultado > Emissão de laudo por demanda. Nessa tela, o sistema apresenta os tipos de laudo vinculados a requisição do paciente.

| 1 | . <u>S</u> alv | /ar e      | Fechar <u>F</u>       | echar        |            |                    |                             |           |          |       |        |   |
|---|----------------|------------|-----------------------|--------------|------------|--------------------|-----------------------------|-----------|----------|-------|--------|---|
| E | xames          |            | Laudo<br>Laudo Padrã: | o Impresso j | Cóc<br>p 3 | ligo<br>5173866    | Destinatário<br>Paciente Te | )<br>este | E. Parci | ial ( | Dt. E. |   |
|   | Emitir<br>🗹    | Exa<br>BIL | ime                   | E. Canc      | elado      | Status<br>Resultad | lo Aprovado                 | ^         |          |       |        |   |
|   |                | HE         | MO                    |              |            | Resultad           | lo Aprovado                 |           |          |       |        |   |
|   |                | PAF        | RA -                  |              |            | Resultad           | lo Aprovado                 | ~         |          |       |        | ļ |
|   | <              |            |                       |              |            |                    | >                           |           |          |       |        |   |

**Escolher os exames a serem impressos:** O usuário pode escolher quais exames deseja emitir, para isso deve deixar selecionado somente os exames desejados. Na coluna "Exames", clique na opção "+". O sistema expandirá o tipo de laudo e apresentará os exames vinculados à ele.

Se acionar a emissão direto, serão emitidos os exames com status "resultado aprovado".

**Imprimir como 2º via:** Ao selecionar essa opção, no laudo emitido aparece o texto "Segunda via".

**Somente exames pendentes:** Ao selecionar essa opção, o sistema emite somente os exames que ainda não foram impressos, ou foram alterados/reprovados.

**Botão "Visualizar Laudo Selecionado":** Utilize essa opção para apenas visualizar em tela o laudo desejado. Essa opção não permite emitir o laudo.

**Botão "Emitir Laudo Selecionado":** Coloque o foco do mouse sobre o laudo desejado e clique no botão "Emitir Laudo Selecionado" para acionar a emissão.

Dependendo do tipo de laudo, o sistema acionará o meio de emissão configurado.

Ex.: se for um tipo de laudo "impresso" acionará a impressora, mas se for um tipo de laudo "PDF" acionará a criação de um PDF.

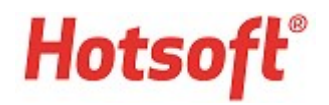

Antes de emitir, se o tipo de laudo estiver configurado assim, o sistema avisará o usuário se o laudo possuir pendências financeiras. Mas não bloqueará a emissão, se o usuário prosseguir, o sistema pedirá que informe uma justificativa.

| Warnin | 9                                                                   | ×    |
|--------|---------------------------------------------------------------------|------|
|        | Esta requisição contém pendência(s).<br>Deseja continuar a emissão? |      |
|        | Yes                                                                 | i No |

Após a emissão, se estiver configurado ao tipo de laudo algum relatório de apoio, ele será apresentado para emissão. Geralmente são usados relatórios para registro de entrega de laudos.

| 1 |
|---|
|   |
|   |
|   |
|   |
|   |
|   |
|   |
|   |

Em seguida, o sistema questiona o usuário se ele deseja registrar a entrega do laudo. Se sim, apresenta o campo de observação de entrega para o usuário comentar os dados relevantes a entrega.

| Confirm         |                          | ×  |
|-----------------|--------------------------|----|
| Deseja registra | r a entrega deste laudo? |    |
| -               |                          |    |
|                 | Vec                      | No |

**Emissão por demanda de laudos certificados digitalmente:** o comportamento do botão "Emitir Laudo Selecionado" é alterado quando o laboratório possui a rotina de certificação digital de laudos configurada.

Se o usuário que acionar a emissão for o responsável técnico com certificado, o sistema pedirá para certificar o laudo no ato da emissão. Se não certificar, o sistema acionará a emissão do laudo, mas registrará um log (histórico) dessa emissão ser certificado.

Se não for o responsável técnico, o sistema questionará se deseja emitir o último laudo certificado. Caso o usuário não optar por isso, o sistema irá acionar a emissão do laudo, mas registrará um log (histórico) dessa emissão sem certificado.

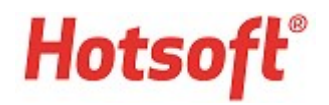

## Outras locais no sistema que permitem a emissão por demanda:

Note que as opções de emissão são idênticas ao do menu Resultado > Emissão de laudo por demanda.

# **Menu:** Recepção > Requisições.

Dentro da requisição do paciente, na aba "9 - Gestão de Laudos", também é possível acionar a emissão dos laudos.

| 🖬 Salvar e Fechar 🛛 Imprimir                         | <u>F</u> echar                                                                                          |                                  |                                        |                     |
|------------------------------------------------------|----------------------------------------------------------------------------------------------------|----------------------------------|----------------------------------------|---------------------|
| Protocolo<br>24393274<br>Requisição com Pendência(s) | Data Requisição<br>09/02/2017                                                                           | 10:28:32                         | Previsão de Entrega do L<br>16/02/2017 | audo<br>07:00       |
| Paciente<br>Paciente Teste                           |                                                                                                    | Local Atendimento<br>Laboratório |                                        |                     |
| Médico<br><b>Medico Teste</b>                        |                                                                                                    | Convênio<br><b>Particular</b>    |                                        |                     |
| 1 · Exames 2 · Amostras 3 · Valo                     | res 4 · Recibos 5 · Detalhes                                                                            | 6 - Autorização 7 - Da           | dos Adicionais 8 - Relatórios          | 9 - Gestão de Laudo |
| Exames Laudo                                         | Sso para Paciente 35173866                                                                              | Destinatário<br>Paciente Teste   | E. Parcial Dt. E. Parcial              | Obs. Entrega 🔺      |
| Emitir Exame E. Ca                                   | ancelado Status                                                                                         | ^                                |                                        |                     |
| Emitir Exame E. C.<br>TRI<br>BIL<br>HEMO<br>PARA     | ancelado Status<br>Resultado Aprovado<br>Resultado Aprovado<br>Resultado Aprovado<br>Resultado Aprovado |                                  |                                        |                     |
| Emitir Exame E. C.<br>TRI<br>BIL<br>HEMO<br>PARA     | ancelado Status<br>Resultado Aprovado<br>Resultado Aprovado<br>Resultado Aprovado<br>Resultado Aprovado | ~                                |                                        |                     |

**Menu:** Resultado > Aprovação de exames.

Após terminar a aprovação, o usuário pode emitir o laudo sem sair da tela. Ao selecionar o menu Ações > Emissão de laudo, o sistema apresenta a tela de emissão de laudo por demanda.

| Emissão c<br>Protocolo<br>2439: Consultar<br>Paciente<br>Paciente Teste<br>CITOP<br>Médic<br>Exam<br>Amostr<br>Métod<br>Insira seu | e Laudo<br>provação Especial de Exame<br>Dados Clínicos<br>Emissã<br>a: Medico Teste<br>a: Gitopatológico<br>1 131547373 (Mate     | es Data Ri<br>Data Ri<br>09/0:<br>io por Demanda Tipo de La<br>ames Laudo | Aprovar X <u>R</u> eprovar<br>equisição<br>2/2017 09:06:11<br>audo | r Editar Previsão de Entrega do Las <b>13/02/2017</b> | Aprovar <u>I</u> odos |
|----------------------------------------------------------------------------------------------------|----------------------------------------------------------------------------------------------------|---------------------------------------------------------------------------|--------------------------------------------------------------------|-------------------------------------------------------|-----------------------|
| Protocolo Liberar Re<br>2439: Consultar<br>Paciente<br>Paciente Teste<br>ii CITOP Médic<br>Exam<br>Amostr<br>Métod<br>Insira seu   | provação Especial de Exame<br>Dados Clínicos<br>Emissã<br>2: Medico Teste<br>2: Ditopatológico<br>2: 131543733 Mate                | es Data Ri<br>09/03<br>io por Demanda Tipo de La<br>ames Laudo            | equisição<br>2/2017 09:06:11<br>audo<br>Código Destina             | Previsão de Entrega do La<br><b>13/02/2017</b>        | udo X                 |
| Paciente<br>Paciente Teste<br>CITOP<br>Médic<br>Exam<br>Amostr<br>Métod<br>Insira seu                                              | S Emissã<br>p: Medico Teste<br>e: Citopatológico<br>a: 131543733 (Mate                                                             | io por Demanda Tipo de La<br>ames Laudo                                   | audo<br>Código Destina                                             | tário E Parci                                         | ×                     |
| i CITOP<br>Médic<br>Exam<br>Amostr<br>Métod<br>Insira seu                                                                          | a: MedicoTeste<br>e: Citopatológico<br>a: 131543733 (Mate                                                                          | ames Laudo                                                                | Código Destina                                                     | tário E Parci                                         |                       |
| Insira seu<br>Paciente:<br>Médico: M<br><i>01 - Insira</i><br><i>02 - Insira</i>                                                   | eu texto aqui<br>exto aqui<br>exto aqui<br>exto aqui Insira seu t<br>Paciente Teste, F, 25<br>edico Teste<br><i>seu texto aqui</i> | Laudo Padrão Impr                                                         | esso p 35173858 Pacient                                            | Visualizar Laudo                                      | ui.                   |

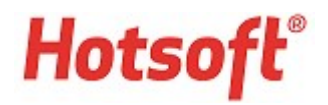

### EMISSÃO POR LOTE

Esse tipo de emissão é configurado quando o laboratório deseja que o sistema gerencie uma fila de emissão de laudos. A cada aprovação, o usuário não precisa emitir os laudos, o sistema adiciona os laudos em uma fila para emitir depois.

Essa opção é ativada, quando definido no menu Configurações > Gestão de laudo. Para cada tipo de laudo, informe se a emissão será por demanda ou lote.

Nota: laudos do tipo "publicação digital" obrigatoriamente possuem emissão por lote. Mas a emissão não precisa ser acionada pelo usuário. Ela é automática.

#### **Menu:** Resultado > Emissão por tipo de laudo.

Nessa tela, o sistema lista a quantidade de tipos de laudos disponíveis para emissão em lote, separados por local de atendimento.

Selecione o tipo de laudo e local(is) de atendimento desejados e clique em "Avançar".

|                   |              |        | le le le le le le le le le le le le le l | le sources |
|-------------------|--------------|--------|------------------------------------------|------------|
| l ipo Laudo       | Quantidade / | Emitir | Local de Atendimento                     | Quantidade |
| Paciente PDF      | 21.02        | 님      | Matriz                                   | 1739       |
| Paciente Impresso | 2148         |        | Posto de Loleta                          | 124        |
|                   |              |        | Internada                                | 12         |
|                   |              |        | Matriz (coleta empresarial)              | 252        |
|                   |              |        | Matriz (coleta empresariar)              | 12         |
|                   |              |        | Benal Clínica                            | 2          |
|                   |              |        |                                          |            |
|                   |              |        |                                          |            |
|                   |              | - Ma   | arcar Todos Locais de Atendiment         | 0          |

O sistema apresentará as requisições (protocolos) dos pacientes. Selecione os laudos desejados e clique em "Emitir". Nesse momento, o sistema emitirá todos os laudos selecionados e retirará a pendência de emissão desses laudos da fila.

| <sup>p</sup> eríodo da Requisição: | ~ a         | Contendo                | exames urge | ntes:                            |    |
|------------------------------------|-------------|-------------------------|-------------|----------------------------------|----|
| Paciente:                          |             | Convênio                | :           |                                  |    |
| Médico (principal):                |             |                         |             | Aplicar Limpa                    | ər |
| Emitir Protocolo D                 | estinatário | Data Reg.<br>24/10/2016 | Exames      | Local Atendimento<br>Ambulatório |    |
| 11378816                           |             | 05/12/2016              | ÷           | Ambulatório                      |    |
|                                    |             |                         |             |                                  |    |

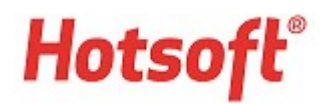

Nota: verifique no menu Configurações > Gestão de laudos como está configurado o item "Emissão parcial" para os tipos de laudo com emissão por lote.

Se estiver como obrigatória ou opcional, conforme os exames de um laudo forem aprovados, eles cairão na fila de emissão. Ou seja, o sistema pode efetuar uma emissão de apenas alguns exames do laudo (aprovados primeiro) e em seguida, adicionar nova emissão na fila, com os exames restantes. Nesse caso, o sistema emite somente os exames restantes.

Se o usuário deseja, pode selecionar a opção "Incluir nos laudos todos os exames disponíveis". Assim o sistema imprime todos os exames aprovados do laudo.

Se a emissão parcial estiver como proibida, o laudo só irá para a fila de impressão se todos os exames do laudo estiverem aprovados.

**Emissão em lote de laudos certificados digitalmente: q**uando o laboratório possui a rotina de certificação digital de laudos, a emissão em lote é configurada e ocorre na tela de Resultado > Emissão laudos em lote. O comportamento da tela é o mesmo, mas é focado para tratar a certificação digital de laudos. Nesse caso, não é necessário utilizar a tela de Resultados > Emissão por tipo de laudo.